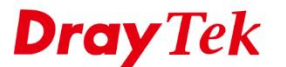

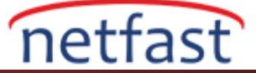

### DRAYTEK ROUTERLARI ARASINDA IKEv2 VPN KURMA

IKEv1'den geliştirilen IKEv2, yeni bir VPN protokolüdür ve önceki sürümden çok daha fazla geliştirmeye sahiptir. IKEv1 ile karşılaştırıldığında, IKEv2 daha kararlıdır, bağlantıyı daha güvenli hale getiren en yeni şifreyi destekler ve kurulması daha kısa sürer ve point-to-point protokolü kaldırarak IKEv2'nin bağlantı kurması daha kısa sürer.

Bu makale iki Vigor Router arasında nasıl IKEv2 VPN kurulacağını göstermektedir.

| DrayOS |
|--------|
|--------|

#### VPN Server (Dial-In) Ayarları

- 1. VPN and Remote Access >> IPsec General Setup sayfasına gidin.
  - a. Pre-Shared Key girin.
  - b. Pre-Share Key Confirm'e tekrar girin.
  - c. OK'a tıklayın.

| /PN and Remote | Access >> IPs | ec General Setup |
|----------------|---------------|------------------|
|----------------|---------------|------------------|

| V | Ρ | Ν | Ił | <b>(E</b> / | IPsec | General | Setu | p |
|---|---|---|----|-------------|-------|---------|------|---|
|---|---|---|----|-------------|-------|---------|------|---|

Dial-in Set up for Remote Dial-in users and Dynamic IP Client (LAN to LAN).

| IKE Authentication Metho | d              |                   |
|--------------------------|----------------|-------------------|
| Certificate for Dial-in  |                | None 🔻            |
| Pre-Shared Key           |                |                   |
| Pre-Shared Key           |                |                   |
| Confirm Pre-Shared       | Key            |                   |
| IPsec Security Method    |                |                   |
| Medium (AH)              |                |                   |
| Data will be authenti    | ic, but will n | not be encrypted. |
|                          |                |                   |
| High (ESP) 💌 DES         | C 3DES         | M AES             |
| Data will be encrypte    | ed and authe   | ientic.           |
|                          |                |                   |
|                          |                |                   |

Cancel

### 2. VPN and Remote Access >> LAN to LAN sayfasına gidin ve uygun bir indexe tıklayın.

OK

- a. Enable this profile etkinleştirin.
- b. Call Direction için **Dial-in** seçeneğini seçin.

VPN and Remote Access >> LAN to LAN

Profile Index : 1 1. Common Settinger

| 1. Common Settings        |                   |                |                              |
|---------------------------|-------------------|----------------|------------------------------|
| Profile Name              | Server            | Call Direction | 🔍 Both 🔍 Dial-Out 💿 Dial-in  |
| Enable this profile       |                   | Tunnel Mode    | GRE Tunnel                   |
|                           |                   | — 🔲 Always on  |                              |
| VPN Dial-Out Through      |                   | Idle Timeout   | 0 second(s)                  |
| WAN1 First                | Ψ                 | Enable PINO    | G to keep IPsec tunnel alive |
| Netbios Naming Packet 🛛 🖲 | Pass 🔍 Block      | PING to the IP |                              |
| Multicast via VPN 🛛 🔍     | Pass 💿 Block      |                |                              |
| (for some IGMP, IP-Camera | a,DHCP Relayetc.) |                |                              |

c. Dial-in Settings'de IPsec Tunnel'e izin verin.

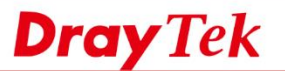

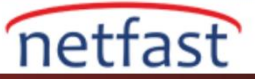

| Allowed Dial-In Type          | Username                  | ???                |
|-------------------------------|---------------------------|--------------------|
| РРТР                          | Password(Max 11 char)     | Max: 11 characters |
| IPsec Tunnel                  | VJ Compression            | 🖲 On 🔍 Off         |
| IPsec XAuth                   |                           |                    |
| L2TP with IPsec Policy None * | IKE Authentication Method |                    |
| SSL Tunnel                    | Pre-Shared Key            |                    |
|                               | IKE Pre-Shared Key        | Max: 64 characters |
| Specify Remote VPN Gateway    | Digital Signature(X.509   | )                  |
| Peer VPN Server IP            | None *                    |                    |
|                               | Local ID                  |                    |
| or Peer ID Max: 47 characters | Alternative Subject       | Name First         |
|                               | Subject Name First        |                    |
|                               | IPsec Security Method     |                    |
|                               | Medium(AH)                |                    |
|                               | High(ESP) 🗹 DES 🗹 3       | DES 🗹 AES          |

- d. Remote Network IP ve Mask için için VPN Server tarafından kullanılan IP Subnet'ini girin.
- e. OK'a tıklayın.

### 5. TCP/IP Network Settings

| My WAN IP           | 0.0.0.0       | RIP Direction Disable V                             |
|---------------------|---------------|-----------------------------------------------------|
| Remote Gateway IP   | 0.0.0.0       | From first subnet to remote network, you have to do |
| Remote Network IP   | 192.168.60.1  | Route V                                             |
| Remote Network Mask | 255.255.255.0 | IPSec VPN with the Same Subhets                     |
| Local Network IP    | 192.168.62.1  | Change default route to this VPN tunnel ( Only      |
| Local Network Mask  | 255.255.255.0 | active if one single WAN is up )                    |
|                     | More          |                                                     |

OK Clear Cancel

## VPN Client (Dial-Out) Ayarları

- 3. Benzer şekilde, VPN and Remote Access >> LAN to LAN'da bir profil oluşturun.
  - a. Profile name verin.
  - b. Enable this profile etkinleştirin.
  - c. Call Direction için **Dial-Out** seçeneğini seçin.
  - d. Type of Server için IPsec Tunnel ve IKEv2 seçeneklerini seçin.
  - e. Server IP/Host Name for VPN'de VPN sunucusunun WAN IP'sini ya da domain adını girin.
  - f. VPN sunucusunun Pre-Shared Key'ini girin.

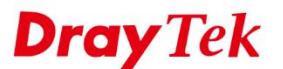

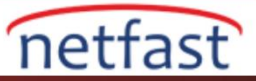

| 1. Common Settings                                                                                                    |                                                                                                    |
|----------------------------------------------------------------------------------------------------|----------------------------------------------------------------------------------------------------|
| Profile Name Client                                                                                                    | Call Direction 🛛 Both 🖲 Dial-Out 🔍 Dial-in                                                          |
| Enable this profile                                                                                                    | Tunnel Mode 🛛 GRE Tunnel                                                                            |
| VPN Dial-Out Through<br>WAN1 First T<br>Netbios Naming Packet ® Pass © Block<br>Multicast via VPN © Pass ® Block<br>(for some IGMP,IP-Camera,DHCP Relayetc.) | Always on<br>Idle Timeout 300 second(s)<br>Enable PING to keep IPsec tunnel alive<br>PING to the IP |
| 2. Dial-Out Settings                                                                                                    |                                                                                                    |
| Type of Server I am calling                                                                                                    | Username ???                                                                                        |
| О РРТР                                                                                                    | Password Max: 15 characters                                                                         |
| IPsec Tunnel IKEv2 •                                                                                                    | PPP Authentication PAP/CHAP/MS-CHAP/MS-CHAPv2 *                                                     |
| IKEv2 EAP                                                                                                    | VJ Compression    On  Off                                                                           |
| IPsec XAuth                                                                                                    |                                                                                                    |
| L2TP with IPsec Policy None *                                                                                                    | IKE Authentication Method                                                                           |
| SSL Tunnel                                                                                                    | Pre-Shared Key                                                                                      |
|                                                                                                    | IKE Pre-Shared Key                                                                                  |
| Server IP/Host Name for VPN.                                                                                                    | Digital Signature(X.509)                                                                            |
| ikey2 server net                                                                                                    | Peer ID None *                                                                                      |
| Server Port (for SSL Tuppel)                                                                                                    | Local ID                                                                                            |
| Server Port (for SSE funiter).                                                                                                    | Alternative Subject Name First                                                                      |
|                                                                                                    | Subject Name First                                                                                  |
|                                                                                                    | Local Certificate None *                                                                            |
|                                                                                                    | IPsec Security Method                                                                               |
|                                                                                                    | Medium(AH)                                                                                          |
|                                                                                                    | High(ESP) DES with Authentication                                                                   |
|                                                                                                    | Advanced                                                                                            |

- g. Remote Network IP ve Mask için VPN Server tarafından kullanılan IP Subnet'ini girin.
- h. **OK**'a tıklayın.

| My WAN IP           | 0.0.0.0       | RIP Direction Disable •                             |
|---------------------|---------------|-----------------------------------------------------|
| Remote Gateway IP   | 0.0.0.0       | From first subnet to remote network, you have to do |
| Remote Network IP   | 192.168.62.1  | Route VDN with the Corres Cubests                   |
| Remote Network Mask | 255.255.255.0 | IPsec VPN with the Same Subnets                     |
| Local Network IP    | 192.168.60.1  | Change default route to this VPN tunnel ( Only      |
| Local Network Mask  | 255.255.255.0 | active if one single WAN is up )                    |
|                     | More          |                                                     |

4. VPN'i başlatmak için **VPN and Remote Access** >> **Connection Management** sayfasına gidin. VPN profilini seçin ve **Dial**'e tıklayın.

#### VPN and Remote Access >> Connection Management

## Dial-out Tool

| General Mode: ( Client ) ikev2.server.net | ۲ | Dial |
|-------------------------------------------|---|------|
| Backup Mode:                              | • | Dial |
| Load Balance Mode:                        | • | Dial |

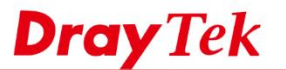

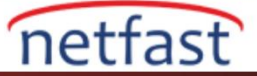

5. VPN başarıyla kurulduğunda, bağlantı durumu gösterilecektir.

#### VPN and Remote Access >> Connection Management

| Dial | l-out | Tool |
|------|-------|------|
| Dia  | -out  | 1001 |

| General Mode: ( Client ) ikev2.server.net | • | Dial |
|-------------------------------------------|---|------|
| Backup Mode:                              | • | Dial |
| Load Balance Mode:                        | • | Dial |

## VPN Connection Status

| LA              | AN-to-LAN VPN St                    | tatus                     | Remote Dial-       | in Use     | r Status         |            |                  |               |      |
|-----------------|-------------------------------------|---------------------------|--------------------|------------|------------------|------------|------------------|---------------|------|
| VPN             | Туре                                | Remote IP                 | Virtual<br>Network | Tx<br>Pkts | Tx<br>Rate(Kbps) | Rx<br>Pkts | Rx<br>Rate(Kbps) | UpTime        |      |
| 1<br>( Client ) | IKEv2 IPsec Tunnel<br>AES-SHA1 Auth | 192.168.29.29<br>via WAN2 | 192.168.62.1/24    | 8          | 35.26            | 9          | 35.26            | 0:0:59        | Drop |
|                 |                                     |                           |                    |            | XXXXXXXX         | x:Da       | ta is encrypt    | ted.<br>voted |      |

### Linux

1. VPN and Remote Access >> IPsec General Setup sayfasına gidin. Preshared Key'i girin ardından Apply'a tıklayın.

| ec General Setup   |       |   |   |                     |
|--------------------|-------|---|---|---------------------|
| Preshared Key :    | ••••• |   |   | (Max 46 characters) |
| WAN Profile :      | wan1  | * | × | ]                   |
| DHCP LAN Profile : | lan1  |   | × | ]                   |
| KE Port :          | 500   |   |   |                     |
| NAT-T Port :       | 4500  |   |   | ]                   |
| Psec MSS :         | 1360  |   |   |                     |

- 2. VPN and Remote Access >> VPN Profiles sayfasına gidin ve Add'e tıklayın.
  - a. Local IP/Subnet Mask'da VPN istemcisinin kullandığı IP Subnet'i girin.
  - b. Remote IP/Subnet Mask'da VPN Server'ın kullandığı IP Seubnet'ini girin.
  - c. IKE Protocol için IKEv2 seçeneğini seçin.
  - d. **Apply**'a tıklayın.

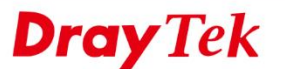

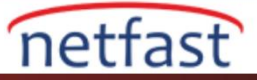

| IPsec PPTP Dial-out       | PPTP Dial-in SSL Dial-out SSL Dial-in GRE |              |
|---------------------------|-------------------------------------------|--------------|
| 🕞 Add 🔀 Edit  🕅           | Delete 🕼 Rename 🕼 Refresh                 | Profile Numb |
|                           |                                           |              |
| Profile : IKEv2_Se        | rver                                      |              |
| Basic Advanced            | GRE Proposal Multiple SAs                 |              |
| Auto Dial-Out :           | Enable  Disable                           |              |
| For Remote Dial-In User : | Enable     Oisable                        |              |
| Dial-Out Through :        | wan1 👻 💿 Default WAN IP 💿 WAN Alias IP    |              |
| Failover to :             | v.                                        |              |
| Local IP / Subnet Mask :  | 192.168.239.0 255.255.255.024 🗸           |              |
| Local Next Hop :          | 0.0.0.0 (0.0.0.1 default gateway)         |              |
| Remote Host :             | 0.0.0.0                                   |              |
| Remote IP / Subnet Mask : | 192.168.29.0 255.255.024 v                |              |
|                           | 🕼 Add 🗎 Save Profile Number Limit : 16    |              |
|                           | IP Subnet Mask                            |              |
| More Remote Subnet :      | No items to show.                         |              |
| IKE Protocol :            | IKEv2 V                                   |              |
| Auth Type :               | PSK 🗸                                     |              |
|                           |                                           |              |

# VPN Client Ayarları

- 3. VPN and Remote Access >> VPN Profiles sayfasına gidin ve Add'e tıklayın.
  - a. Local IP/Subnet Mask'da VPN istemcisinin kullandığı IP Subnet'i girin.
  - b. Remote Host'da VPN Server'ın WAN IP'sini ya da domain adını girin.
  - c. Remote IP/Subnet Mask'da VPN Server'ın kullandığı IP Seubnet'ini girin.
  - d. IKE Protocol için IKEv2 seçeneğini seçin.
  - e. Adım 1'de ayarlanan Preshared Key'i yazın
  - f. Apply'a tıklayın.

| Psec                      |                    |                              |                           |  |  |  |  |  |  |  |
|---------------------------|--------------------|------------------------------|---------------------------|--|--|--|--|--|--|--|
| Profile : IKEv2_CI        | ient               |                              |                           |  |  |  |  |  |  |  |
| Basic Advanced            | GRE Proposal       | Multiple SAs                 |                           |  |  |  |  |  |  |  |
| For Remote Dial-In User : | Enable      Isable |                              |                           |  |  |  |  |  |  |  |
| Dial-Out Through :        | wan1 v             | Default WAN IP     WAN Alias | IP                        |  |  |  |  |  |  |  |
| Failover to :             | ~                  |                              |                           |  |  |  |  |  |  |  |
| Local IP / Subnet Mask :  | 192.168.29.0       | 255.255.255.0/24 🗸           |                           |  |  |  |  |  |  |  |
| Local Next Hop :          | 0.0.0.0 (0         |                              |                           |  |  |  |  |  |  |  |
| Remote Host :             | ikev2.server.net   |                              |                           |  |  |  |  |  |  |  |
| Remote IP / Subnet Mask : | 192.168.239.0      | 255.255.255.0/24 🗸           |                           |  |  |  |  |  |  |  |
|                           | 🚯 Add  🗎 Save      |                              | Profile Number Limit : 16 |  |  |  |  |  |  |  |
|                           | IP                 | Subnet Mask                  |                           |  |  |  |  |  |  |  |
| More Remote Subnet :      | No items to show.  |                              |                           |  |  |  |  |  |  |  |
| IKE Protocol :            | IKEv2 v            |                              |                           |  |  |  |  |  |  |  |
| Auth Type :               | PSK 🗸              |                              |                           |  |  |  |  |  |  |  |
| Preshared Key :           |                    |                              |                           |  |  |  |  |  |  |  |
| Security Protocol :       | ESP                |                              |                           |  |  |  |  |  |  |  |

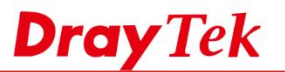

5.

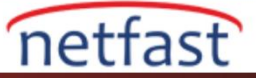

4. VPN'i aramak için **VPN and Remote Access >> Connection Management** sayfasına gidin. VPN profilini seçin, Connect'a tıklayın.

| Contraction Management Pristory                        |                                                                              |
|--------------------------------------------------------|------------------------------------------------------------------------------|
| Dial-Out tool                                          |                                                                              |
| IPsec PPTP SSL Profiles : IKEv2_Client     Ferresh Av  | uto Refresh : 1 Minute Screen :Data is encrypte<br>White :Data isn't encrypt |
| • III                                                  |                                                                              |
|                                                        |                                                                              |
| N basarıyla kurulduğunda VPN durumu gösterilecektir    |                                                                              |
| vouşuriyin kurunduğundu, vi iv durunnu göstermetektin. |                                                                              |
|                                                        |                                                                              |

| ۲   | en :Data<br>ite :Data i | Gre<br>Wh | -       |    | )       | inute | fresh : 1 M | o Ref | fresh Auto | Ref | 🔁 Connect 🛛 🧔   | 4  | ~    |    |    | Profiles : | L | SSL    | _ s    | PTP   | PP   | - O F  | Psec (  | e IF | ) IF  |
|-----|-------------------------|-----------|---------|----|---------|-------|-------------|-------|------------|-----|-----------------|----|------|----|----|------------|---|--------|--------|-------|------|--------|---------|------|-------|
| 4   |                         |           |         |    |         |       |             |       |            |     |                 |    |      |    |    |            |   |        |        |       |      |        |         |      | 4     |
| VPN |                         |           |         |    |         |       |             |       |            |     |                 |    |      |    |    |            |   | 18     | tus    | Statu | on S | ection | Connect | PN C | VPN C |
|     | Search                  | 1         | Search  | 15 | Search  | 5     | Search      | 5     | Search     | 5   | Search          | 50 | S    | 5  | 30 |            | 1 | Search | o Sear | 1     |      | rch    | Search  |      |       |
|     | TX Byte                 |           | RX Byte |    | TX Rate |       | RX Rate     |       | Up Time    |     | Virtual Network | V  | Remo | nt | P  |            |   | Type 🔺 | Type   |       |      | J      | VPN     |      |       |
|     |                         |           |         |    |         |       |             |       |            |     |                 |    |      |    |    |            |   |        |        |       |      |        |         |      |       |